# Créer des messages prédéfinis

saint**v** de**pau** 

Connectez-vous ETAPE 1- Accéder aux messages

#### Cliquez sur « SAV » puis « Messages prédéfinis »

| Tableau de bord<br>VENDRE | Tableau de bord<br>Tableau de bor |  |  |  |  |  |  |
|---------------------------|-----------------------------------|--|--|--|--|--|--|
| Commandes                 |                                   |  |  |  |  |  |  |
| Catalogue                 |                                   |  |  |  |  |  |  |
| Clients                   | Jour Mois Année Jour-             |  |  |  |  |  |  |
| SAV                       | SAV                               |  |  |  |  |  |  |
| Statistiques              | Messages prédéfinis               |  |  |  |  |  |  |
| DEDCOMMAN ISED            | Retours produits                  |  |  |  |  |  |  |

#### Cette page apparait :

| 🚱 Presta <mark>Shop</mark> | Accès rapide ▼ Q ▼ Rechercher Boutique Ω 🐒 🚺                                                                                                    |
|----------------------------|----------------------------------------------------------------------------------------------------|
| Tableau de bord            | SAV / Messages prédéfinis 😌 📩 🖓                                                                                                    |
| VENDRE                     | Ajouter un nouveau message de commande Modules et services recommandés Alde                                                                                                    |
| Commandes                  |                                                                                                    |
| Catalogue                  | MESSAGES PRÉDÉFINIS 1                                                                                                    |
| Clients                    |                                                                                                    |
| SAV                        | ID Nom Message                                                                                                    |
| Statistiques               | 1 Retard Bonjour, Malheureusement, un article que vous avez commandé est actuellement en rupture de stock. Pour cette raison, il est possible que la livraison de votre commande soit légère rient retardée. Nous vous prions de bien vouloir accepter nos excuses. Nous faisons tout notre possible pour remédier |
| PERSONNALISER              |                                                                                                    |

Un message est déjà pré-enregistré et disponible. Il concerne un retard de livrais on

#### Pour créer un nouveau message, cliquez sur « Ajouter un nouveau message de commande »

### Une nouvelle fenêtre s'ouvre :

| Aiouter             | r- 0                                 |
|---------------------|--------------------------------------|
|                     | Modules et services recommandés Aide |
|                     |                                      |
| MESSAGES PRÉDÉFINIS |                                      |
| *Nom                |                                      |
| * Message           |                                      |
| *<br>Annuler        | Enregistrer                          |

## Entrez le nom et le contenu du message puis enregistrez

Une fois que vous avez créé un message, vous pouvez l'envoyer en passant par l'interface de gestion d'une commande client.

# Cliquez sur « Commandes », puis « commandes »

Vous avez accès à l'ensemble des commandes avec leur statut

|                           | Com           | man     | ides          |                |               |                            |        |                               |                                   |     | •                                    | 17-              |              |
|---------------------------|---------------|---------|---------------|----------------|---------------|----------------------------|--------|-------------------------------|-----------------------------------|-----|--------------------------------------|------------------|--------------|
| ENDRE                     |               | inter   | aco -         |                |               |                            |        |                               |                                   | Ajo | uter une commande Mod                | ules et services | recommandés  |
| Commandes                 | Commandes     | 5       |               |                |               |                            |        |                               |                                   |     |                                      |                  |              |
| Catalogue                 | Factures      |         |               |                |               |                            |        |                               |                                   |     |                                      |                  |              |
| Clients                   | Avoirs        |         |               |                | Panie<br>AUJC | ers abandonnés<br>IURD'HUI |        | Panier moyen     30 JOURS     |                                   | 2   | Marge nette par visiteur<br>30 JOURS |                  | 8            |
| SAV                       | Bons de livra | aison   |               |                | 0             |                            |        | 20,90 €                       |                                   |     | 0,37 €                               |                  |              |
| Statistiques              | Paniers       |         |               |                |               |                            |        |                               |                                   |     |                                      |                  |              |
| ERSONNALISER              | COMMANE       | DES (5) |               |                |               |                            |        |                               |                                   |     |                                      | C                |              |
| Modules                   |               |         |               |                |               |                            |        |                               |                                   |     |                                      |                  |              |
| Apparence                 |               | ID 🕶 🔺  | Référence 💌 🔺 | Nouveau client | Livraison 🔻 🔺 | Client 🔻 🔺                 | Total  | <ul> <li>Paiement </li> </ul> | État 💌 🔺                          |     | Date 🌄 🔺                             | PDF              |              |
| Livraison                 | -             |         |               |                |               |                            |        |                               |                                   | ,   | 7 Du 🗎                               |                  | Q Rechercher |
| Paiement                  |               |         |               |                |               |                            |        |                               |                                   |     |                                      |                  |              |
| International             |               |         |               |                |               |                            |        |                               |                                   |     | Au                                   |                  |              |
| ONFIGURER                 |               | 5       | KHWLILZLL     | Non            | États-Unis    | J. DOE                     | (20,90 | Bank wire                     | En cours de préparation           |     | 20/03/2018 12:21:48                  | 8                | Q Afficher   |
| Paramètres de la boutique |               | 4       | FFATTUMMJ     | Non            | États-Unis    | J. DOE                     | 14,90  | € Payment by check            | En attente du paiement par chèque |     | 20/03/2018 12:21:48                  |                  | Q Afficher   |
| Paramètres avancés        |               | з       | UDYEVOLI      | Non            | États-Unis    | J. DOE                     | 14,90  | € Payment by check            | Erreur de paiement                |     | 20/03/2018 12:21:48                  |                  | Q Afficher   |
| ≡                         |               | 2       | OHSATSERP     | Non            | États-Unis    | J. DOE                     | 69,90  | € Payment by check            | En attente du paiement par chèque |     | 20/03/2018 12:21:48                  |                  | Q Afficher   |
|                           |               |         | XKBKNABJK     | Oui            | États-Unis    | J. DOE                     | 61,80  | € Payment by check            | Annulé                            |     | 20/03/2018 12:21:48                  |                  | Q Afficher   |
|                           |               |         |               |                |               |                            |        |                               |                                   |     |                                      |                  |              |

# Sélectionnez une commande en cliquant dessus

Allez en bas de page pour accéder à la partie « messages »

| Commande KHW                  | LILZLL de     | e John DO           | E                  |        |           |                  |     |                                                                                                    |                                  | Modules et services recommandés | Aide |
|-------------------------------|---------------|---------------------|--------------------|--------|-----------|------------------|-----|----------------------------------------------------------------------------------------------------|----------------------------------|---------------------------------|------|
|                               |               | Daide               | Frais d'avnádirian | Numéra | fe suivi  |                  |     | John DOE<br>My Company<br>16, Main street 2nd floor<br>Miami, Florida 33133<br>États-Unis<br>0102030405 |                                  |                                 |      |
| 20/03/2018 12:21:49           | My carrier    | 0.000 kg            | 2,00 €             | Numero | Ø I       | Modifier         |     |                                                                                                    |                                  |                                 |      |
| 🗶 Emballage recyclé 🛛 🗶 Paque | t cadeau      |                     |                    |        |           |                  |     |                                                                                                    |                                  |                                 |      |
|                               |               |                     |                    |        |           |                  |     |                                                                                                    |                                  |                                 |      |
| DPAIEMENT 1                   |               |                     |                    |        |           |                  |     | ESSAGES 0                                                                                               |                                  |                                 |      |
| Date                          | Moyen de pai  | iement ID de la tra | ansaction Montant  |        | Facture   |                  | _/_ |                                                                                                    |                                  |                                 |      |
| 28/08/2019 17:06:41           | Transfert ban | caire               | 20,90 €            |        | #FA000001 | <b>Q</b> Détails |     | Choisissez un -                                                                                         |                                  | •                               | •    |
| 2019-08-29                    |               |                     |                    | ŧ. ¥   | #FA000001 | ▼ AJOUTER        |     | Cor                                                                                                    | nfigurer les messages prédéfinis | 3                               |      |
|                               |               |                     |                    |        |           |                  |     | Montrer au client                                                                                       | OUI NON                          |                                 |      |
|                               |               |                     |                    |        |           |                  |     | Message                                                                                                 |                                  |                                 |      |
|                               |               |                     |                    |        |           |                  |     |                                                                                                    |                                  |                                 |      |
|                               |               |                     |                    |        |           |                  |     | Voir tous les messages 🗗                                                                                |                                  | ENVOYER LE MESSAGE              |      |
|                               |               |                     |                    |        |           |                  |     |                                                                                                    |                                  |                                 |      |
|                               |               |                     |                    |        |           |                  |     |                                                                                                    |                                  |                                 |      |

Sélectionnez le message, vous pouvez le modifier pour le personnaliser par exemple, activez « montrer au client » puis envoyez le message.